# 線上投稿系統使用手冊

註冊帳號:

# 1. 點選 Log In 進行登入/辦帳號:

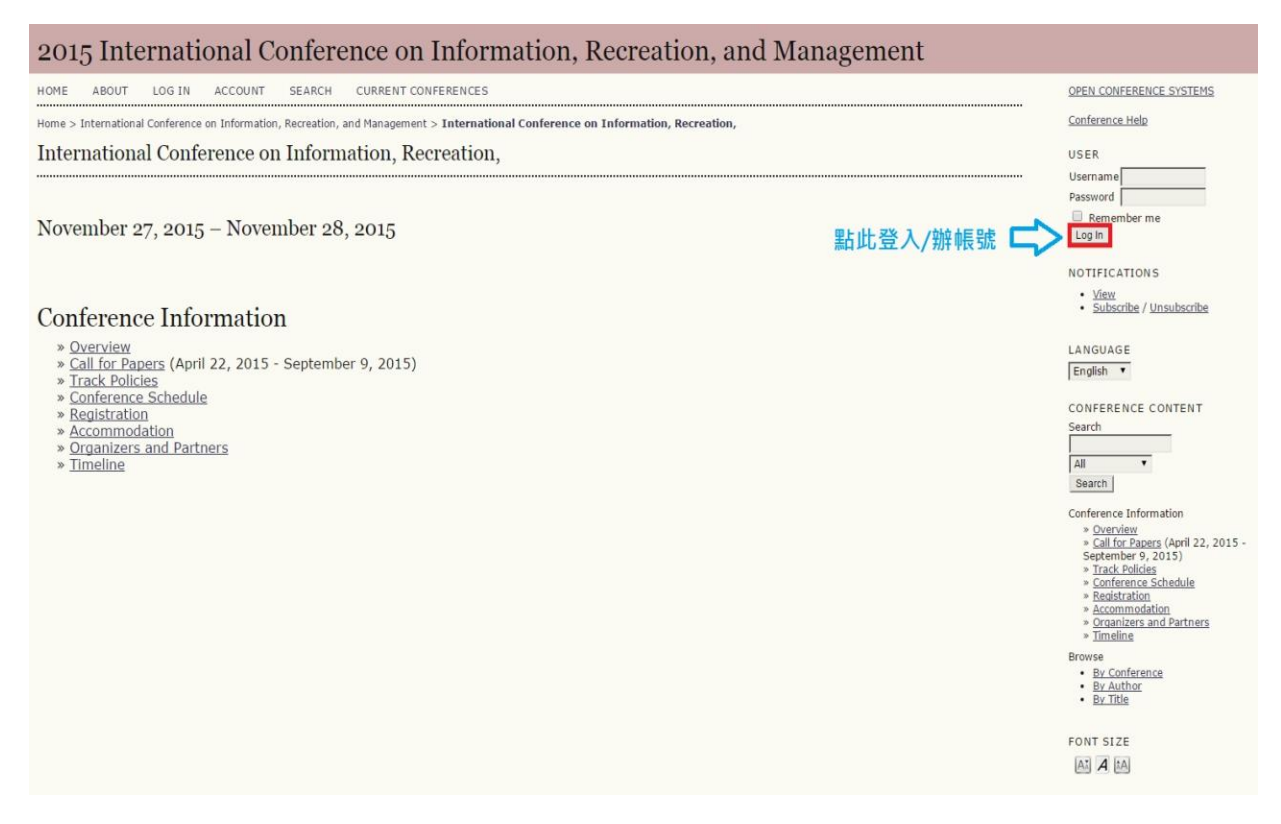

## 2. 點選此處辦新帳號

2015 International Conference on Information, Recreation, and Management

| HOME          | ABOUT     | LOG IN     | ACCOUNT                   | SEARCH             | CURRENT CONFERENCES |   |  |  |
|---------------|-----------|------------|---------------------------|--------------------|---------------------|---|--|--|
| Home >        | Log In    |            |                           |                    |                     |   |  |  |
| Log I         | 'n        |            |                           |                    |                     |   |  |  |
| Invali        | d userna  | ame or p   | assword. P                | lease try          | again.              |   |  |  |
| Userna        | ame       |            |                           |                    |                     |   |  |  |
| Passw         | ord       |            |                           |                    |                     |   |  |  |
|               |           | Remembe    | er my <mark>u</mark> sern | ame and p          | assword             |   |  |  |
|               |           | og In      |                           |                    |                     |   |  |  |
| » <u>Not</u>  | a user? C | reate an a | account with              | <u>n this site</u> | ✓ 辦新帳號點             | 此 |  |  |
| <u>. 1019</u> | oc tour p | assmonar   |                           |                    |                     |   |  |  |
|               |           |            |                           |                    |                     |   |  |  |
|               |           |            |                           |                    |                     |   |  |  |
|               |           |            |                           |                    |                     |   |  |  |

# 3. 帳號申請步驟:

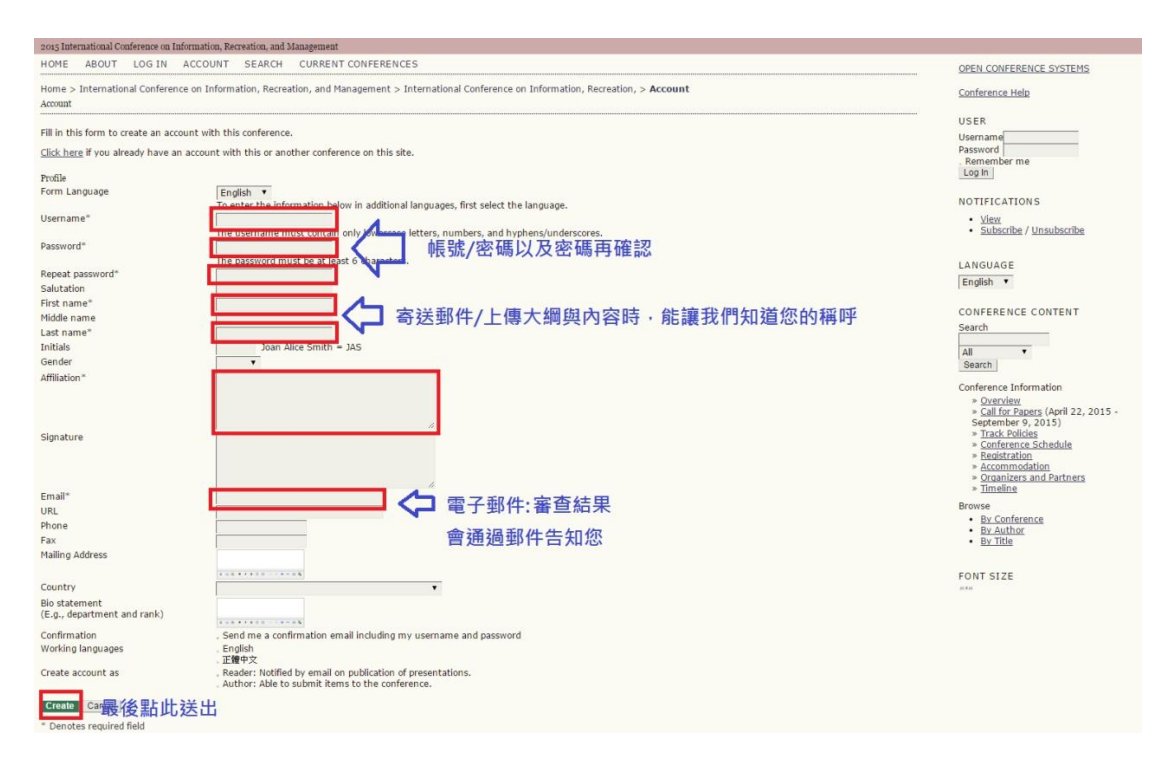

投稿步驟(Submission Procedure):

- OCS 線上投稿系統(OCS Online Submission System) 本研討會使用 Open Conference System(OCS),管理研討會論文投稿,系統主要介 面以英文顯示,所以請大家請勿填寫"中文資料",以免造成資 料輸出錯誤。
- 2. 研討會投稿系統網址如下:<u>http://ocs.tiki.org.tw/</u>
- 請選擇欲投稿研討會,然後點選 VIEW CONFERENCE 進入。 International Conference on Information, Recreation, and Management(ICIRM2015) :

http://ocs.tiki.org.tw/index.php/ICIRM/ICIRM2015

| VIEW CONFERENCE                                                            | Search   |
|----------------------------------------------------------------------------|----------|
| International Conference on Advanced Materials for Science and Engineering | FONT SIZ |
| VIEW CONFERENCE                                                            |          |
| International Conference on Innovation, Communication and Engineering      |          |
| 2015<br>The fourth International Conference on Innovation.                 |          |
| VIEW CONFERENCE                                                            |          |
| International Conference on Information, Recreation, and                   |          |
| Management                                                                 |          |
| VIEW CONFERENCE                                                            |          |

4. 請點選 CALL FOR PAPERS:

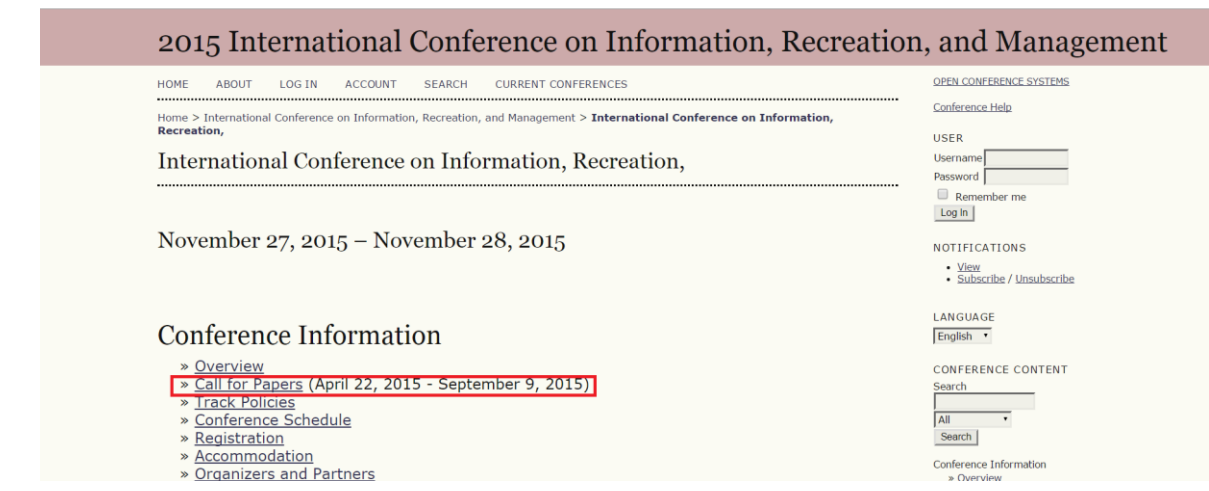

- 5. 閱讀 Call for Papers 後,請點選 STEP ONE OF THE SUBMISSION PROCESS 投稿:
  - (1) Computers & Electrical Engineering (ISSN: 0045-7906; I/F: 0.992)
  - (2) Design Studies (ISSN: 0142-694X; I/F: 1.304)
  - (3) Integrated Ferroelectrics (Print ISSN: 1058-4587; Online ISSN: 1607-8489; I/F: 0.371)
  - (4) Journal of Internet Technology (ISSN: 1607-9264; I/F: 0.418)
  - (5) Journal of Nanomaterials (Print ISSN: 1687-4110; Online ISSN: 1687-4129; I/F: 1.611)

(6) Materials and Manufacturing Processes (Print ISSN: 1042-6914; Online ISSN: 1532-2475; I/F: 1.486)

(7) Mathematical Problems in Engineering (Print ISSN: 1024-123X; Online ISSN: 1563-5147; I/F: 1.082)

(8) Mechanical Systems and Signal Processing (ISSN: 0888-3270; I/F: 2.465)

(9) Microelectronic Engineering (ISSN: 0167-9317; I/F: 1.338)

(10) Optical and Quantum Electronics (Print ISSN: 0306-8919; Online ISSN: 1572-817X; I/F: 1.078)

(11) Sensors and Materials (ISSN 0914-4935; I/F: 0.461)

Start here to submit a paper to this conference. <u>STEP ONE OF THE SUBMISSION PROCESS</u>

6. 請選擇 Conference Topic 及論文發表形式(Oral presentation 或 Poster) :

| 2015 Int                                       | ternational Conference on Information, Recreatio                                                  | n, and Management                                                                                                    |
|------------------------------------------------|---------------------------------------------------------------------------------------------------|----------------------------------------------------------------------------------------------------|
| HOME ABOUT<br>Home > User > Aut<br>Step 1. Sta | USER HOME SEARCH CURRENT CONFERENCES                                                              | OPEN CONFERENCE SYSTEMS<br>Conference Help<br>USER<br>You was benedin an                                                                   |
| 1. START 2. EN<br>Encountering                 | ITER METADATA 3. UPLOAD SUPPLEMENTARY FILES 4. CONFIRMATION difficulties? Contact for assistance. | ray6171 ray6171 · <u>My Profile</u> · Log Out                                                                                              |
| Conferen<br>Select the app                     | I <b>ce Topic</b><br>ropriate topic for this submission (see <u>Track Policies</u> ).             | • View (2 new)<br>• Manage<br>LANGUAGE<br>[English •                                                                                       |
| Topic*<br><br>Session 7                        | Please select a topic                                                                             | CONFERENCE CONTENT<br>Search<br>All •<br>Search                                                                                            |
| Session Type                                   | <ul> <li>Poster</li> <li>Oral presentation</li> </ul>                                             | Conference Information<br>* <u>Overview</u><br>* <u>Call for Papers</u> (April 22,<br>2015 - September 9, 2015)<br>* <u>Track Epticies</u> |

| 完成後請按 | Save and continue | 進行下一步 | : |
|-------|-------------------|-------|---|
|-------|-------------------|-------|---|

### **Copyright Notice**

| <ul> <li>a) Authors retain<br/>unpublished work<br/>access, use, and<br/>presentation at th</li> <li>b) Authors are at<br/>contractual arran<br/>work (e.g., publis<br/>in a book), with a</li> </ul> | copyright over their work, while allowing the conference to place this<br>under a <u>Creative Commons Attribution License</u> , which allows others to freely<br>thare the work, with an acknowledgement of the work's authorship and its initial<br>is conference.<br>Is to waive the terms of the CC license and enter into separate, additional<br>pements for the non-exclusive distribution and subsequent publication of this<br>h a revised version in a journal, post it to an institutional repository or publish it<br>n acknowledgement of its initial presentation at this conference. |
|----------------------------------------------------------------------------------------------------|----------------------------------------------------------------------------------------------------|
| c) In addition, au<br>repositories or on                                                                                                    | hors are encouraged to post and share their work online (e.g., in institutional their website) at any point before and after the conference.                                                                                                    |
| Comments<br>Please suggest at<br>position, affiliatio                                                                                                    | for Conference Director<br>least 3 reviewers of your article to the journal including their name, email,<br>n, nationality, and research areas.                                                                                                    |
| Enter text<br>(optional)                                                                                                    |                                                                                                    |

 7. 填寫作者資訊,請以第一作者開始依序填寫(所有作者必需填寫), 填寫欄位為 First name、 Last name、 Email、 Affiliation(請填機構、 公司或學校的英文名稱),請勿出現中文字:
 例如: 王大明, First name 請填: Da Ming, Last name 請填: Wang

| Authors                                            |                                                    |
|----------------------------------------------------|----------------------------------------------------|
| First name*                                        |                                                    |
| Middle name                                        |                                                    |
| Last name*                                         |                                                    |
| Email*                                             |                                                    |
| URL                                                |                                                    |
| Affiliation                                        | X 🗈 🎘   B X U 🗄 🗄   🕬 🐳 🛞 HTML 🗐 🍇                 |
|                                                    | (Your institution, e.g. "Simon Fraser University") |
| Country                                            | •                                                  |
| Bio statement<br>(E.g.,<br>department and<br>rank) |                                                    |
|                                                    | 🖌 🖏 隆   B 🗾 🖳 🗮 🔚   🕬 🐳 🛞 mm. 💷 🍇                  |
| Add Author                                         | 請按Add Author 增加使用者                                 |

| Title and Abs | stract                             | 請填寫論文題目及摘要 |
|---------------|------------------------------------|------------|
| Abstract*     |                                    |            |
|               |                                    |            |
|               |                                    |            |
|               |                                    |            |
|               |                                    |            |
|               |                                    |            |
|               | 🖌 🐚 隆   B 🗶 🗓 듣 듣   🖘 🔆 🎯 ktm. 🗐 🌉 |            |

完成後請按 Save and continue 進行下一步:

| Indexing<br>Language                   | en<br>English=en; French=fr; Spanish=es. <u>Additional codes</u> .         |  |  |  |  |  |
|----------------------------------------|----------------------------------------------------------------------------|--|--|--|--|--|
| Supporting Agencies                    |                                                                            |  |  |  |  |  |
| Identify agencies t                    | hat provided funding or support for the work presented in this submission. |  |  |  |  |  |
| Agencies                               |                                                                            |  |  |  |  |  |
| Save and continue * Denotes required f | Cancel field                                                               |  |  |  |  |  |

8. 請上傳摘要 WORD 檔,然後點選 Upload,完成後請按 Save and continue 進行下一步:

| Step 3. Uploading Supplementary Files                                                                                                    |                                                                          |                       |                |        |  |  |
|----------------------------------------------------------------------------------------------------|--------------------------------------------------------------------------|-----------------------|----------------|--------|--|--|
| 1. START 2. ENTER                                                                                                    | 1. START 2. ENTER METADATA 3. UPLOAD SUPPLEMENTARY FILES 4. CONFIRMATION |                       |                |        |  |  |
| This step need to upload Registration Form and Copyright Document what you sign on added to this submission. The files, which need to be in Excel/Word format. <u>Download template files</u> . |                                                                          |                       |                |        |  |  |
| ID TITLE                                                                                                    |                                                                          | ORIGINAL FILE NAME    | DATE UPLOADED  | ACTION |  |  |
|                                                                                                    | No supplementary files                                                   | have been added to th | is submission. |        |  |  |
| Upload file                                                                                                    | 選擇檔案未                                                                    | 選擇任何檔案                | Upload         |        |  |  |
| Save and continu                                                                                                    | e Cancel                                                                 |                       |                |        |  |  |

9. 確認檔案是否有錯誤,若沒問題請按 Finish Submission 完成投稿:

.....

### Step 4. Confirming the Submission

1. START 2. ENTER METADATA 3. UPLOAD SUPPLEMENTARY FILES 4. CONFIRMATION

To submit your manuscript to International Conference on Information, Recreation, and Management click Finish Submission. The submission's principal contact will receive an acknowledgement by email and will be able to view the submission's progress through the editorial process by logging in to the conference web site. Thank you for your interest in publishing with International Conference on Information, Recreation, and Management.

# File Summary

| ID    | ORIGINAL FILE NAME                              | TYPE | FILE SIZE | DATE UPLOADED |  |  |  |  |
|-------|-------------------------------------------------|------|-----------|---------------|--|--|--|--|
|       | No files have been attached to this submission. |      |           |               |  |  |  |  |
| Finis | h Submission Cancel                             |      |           |               |  |  |  |  |

# 投稿狀態說明:

欲查詢投稿 PAPER 狀態,先點選 USER HOME 再點選 ACTIVE 即可看見目前投稿狀態:

| Home > User Home |  |
|------------------|--|
| User Home        |  |

# My Conferences

International Conference on Information, Recreation, and Management

» <u>Conference Manager</u>

#### International Conference on Information, Recreation,

| » <u>Director</u>       | <u>2</u><br>Unassigned | <u>3 In Review</u> |                 | [Notify Users]   |
|-------------------------|------------------------|--------------------|-----------------|------------------|
| » <u>Track Director</u> |                        | <u>2 In Review</u> |                 |                  |
| » <u>Author</u>         |                        |                    | <u>3 Active</u> | [New Submission] |

Home > User > Author > Active Submissions

| Active Submissions |                        |       |         |            |                                                         |  |  |  |  |
|--------------------|------------------------|-------|---------|------------|---------------------------------------------------------|--|--|--|--|
| ACTIVE             | ARCHIVE                |       |         |            |                                                         |  |  |  |  |
| ID                 | MM-DD<br><u>SUBMIT</u> | TRACK | AUTHORS | TITLE      | STATUS                                                  |  |  |  |  |
| 1761               | 06-29                  | IMTP  | Huang   | DV         | PAPER IN REVIEW:<br><u>REVISIONS</u><br><u>REQUIRED</u> |  |  |  |  |
| 1764               | 06-29                  | IMTP  | Huang   | <u>78</u>  | AWAITING UPLOAD                                         |  |  |  |  |
| 1913               | 07-13                  | HCM   | Huang   | <u>546</u> | Incomplete<br>DELETE                                    |  |  |  |  |

#### 1 - 3 of 3 Items

Start here to submit a paper to this conference. STEP ONE OF THE SUBMISSION PROCESS

- Awaiting assignment 摘要剛投稿完成狀態 1.
- ABSTRACT IN REVIEW 正在審查摘要 2.
- Awaiting Upload 等待上傳全文 3.
- Paper In Review 正在審查全文 4.
- 5. In Editing 正在编辑中
- Posted 代表論文已經通過審核(通過審核的論文會出現在 ARCHIVE 6. 裡)

# 全文投稿流程:

#### 請點選 Awaiting Upload 進行上傳全文: 1.

.....

HOME ABOUT USER HOME SEARCH CURRENT CONFERENCES

Home > User > Author > Active Submissions

#### Active Submissions

.....

| ACTIVE | ARCHIVE                |       |         |            |                                                         |
|--------|------------------------|-------|---------|------------|---------------------------------------------------------|
| ID     | MM-DD<br><u>SUBMIT</u> | TRACK | AUTHORS | TITLE      | <u>STATUS</u>                                           |
| 1761   | 06-29                  | IMTP  | Huang   | DV         | PAPER IN REVIEW:<br><u>REVISIONS</u><br><u>REQUIRED</u> |
| 1764   | 06-29                  | IMTP  | Huang   | <u>78</u>  | AWAITING UPLOAD                                         |
| 1913   | 07-13                  | HCM   | Huang   | <u>546</u> | Incomplete<br><u>DELETE</u>                             |
|        |                        |       |         |            |                                                         |

.....

1 - 3 of 3 Items

Start here to submit a paper to this conference. STEP ONE OF THE SUBMISSION PROCESS

# 2. 於此頁面上傳全文,然後點選 Upload,完成後請按 Save and continue:

HOME ABOUT USER HOME SEARCH CURRENT CONFERENCES

Home > User > Author > Submissions > New Submission

#### Step 3. Uploading the Full Paper

3. UPLOAD FULL PAPER 4. UPLOAD REGISTRATION AND COPYRIGHT 5. CONFIRMATION

To upload a paper to this conference, complete the following steps.

- 1. On this page, click Browse (or Choose File) which opens a Choose File window for locating the file on the hard drive of your computer.
- 2. Locate the file you wish to submit and highlight it.
- 3. Click Open on the Choose File window, which places the name of the file on this page.
- 4. Click Upload on this page, which uploads the file from the computer to the conference's web site and renames it following the conference's conventions.
- 5. Once the submission is uploaded, click Save and Continue at the bottom of this page.

Encountering difficulties? Contact for assistance.

# Submission File

No submission file uploaded.

| Upload full paper file   | 選擇檔案 未選擇任何檔案 |  | Upload |  |
|--------------------------|--------------|--|--------|--|
| Save and continue Cancel |              |  |        |  |